# Пошаговая инструкция по переходу на частотный план ABS-2A для спутниковой ТВ-приставки SkyWorth HSD11 с заводской версией ПО 2.2.1

Управление и навигация по интерактивному меню приставки осуществляется с помощью оригинального ПДУ, входящего в комплект поставки.

#### Шаг 1:

Откройте меню и перейдите в раздел «Настройка антенны», пункт «Поиск каналов»:

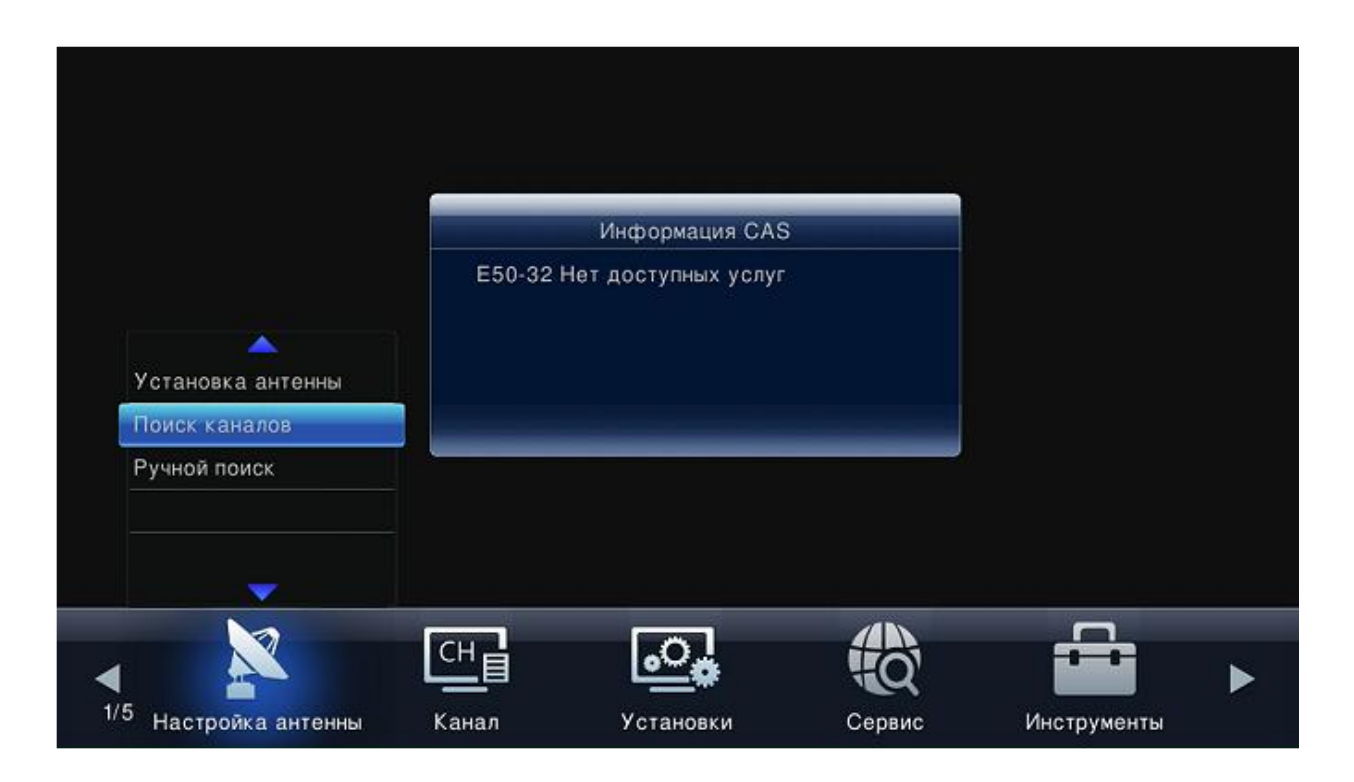

### Шаг 2:

Необходимо удалить все имеющиеся транспондеры. Для этого перейдите на строку «Транспондер» и нажмите «желтую» кнопку на ПДУ («Удалить текущий транспондер»).

| Спутник                       | ABS-2A (075.0E) |             |            |
|-------------------------------|-----------------|-------------|------------|
| Транспондер                   | TP1 11980       | <u>&gt;</u> |            |
| Частота                       | 11980           | MHZ         |            |
| Символьная скорость           | 45000           | Kbps        |            |
| Поляризация                   | Вертикальная    |             |            |
| Тип системы условного доступа | Bce             |             |            |
| Тип канала                    | ТВ и радио      |             |            |
| Тип поиска                    | Сетевой поиск   |             |            |
| Уровень —                     |                 | _           | <b>o</b> % |
| Качество 🖛                    |                 |             | • 0%       |
|                               |                 |             |            |

## Подтвердите выполнение удаления:

| Спутник             | ARS-24 (075 0E)                |            |       |
|---------------------|--------------------------------|------------|-------|
| Транспондер         | Сообщения                      |            |       |
| Частота             | Вы уверены, что хотите удалить | <b>/HZ</b> |       |
| Символьная скорост  | текущий транспондер?           | lbps       |       |
| Поляризация         |                                |            |       |
| Тип системы условне | ОК Отмена                      |            |       |
| Тип канала          |                                |            |       |
| Тип поиска          | Сетевой поиск                  |            |       |
| Уровень             | <u></u>                        |            | ■ 30% |
| Качество            |                                |            | • 0%  |
|                     |                                |            |       |

Повторите процедуру до полной очистки списка транспондеров:

| Спутник                       | ABS-2A (075.0E) |      |      |
|-------------------------------|-----------------|------|------|
| Транспондер                   | TP1 0           | >    |      |
| Настота                       | 0               | MHZ  |      |
| Симаольная скорость           | 0               | Kbps |      |
| Поляризация                   | Горизонтальная  |      |      |
| Тип системы условного доступа | Bce             |      |      |
| Тип канала                    | ТВ и радио      |      |      |
| Тип поиска                    | Сетевой поиск   |      |      |
| Уровень                       |                 |      | • 0% |
| Качество 🖛                    |                 |      | - 0% |

После удаления всех транспондеров нажмите «зелёную» кнопку («Добавить транспондер») и с помощью цифровых кнопок на ПДУ задайте рабочие параметры:

- ≻ Частота 11920 MHz
- ≻ Символьная скорость 45000 Кbps
- Поляризация Вертикальная

| Спутник                 | ARS.24 (075.0E) |              |
|-------------------------|-----------------|--------------|
| Транспондер             | Добавить тр     | ранспондер   |
| Частота                 |                 |              |
| Символьная скорость     | Частота         | 11920        |
| Поляризация             | Символьная ској | 45000        |
| Тип системы условного д | Поляризация     | Вертикальная |
| Тип канала              | Сохранить       | Отмена       |
| Тип поиска              |                 |              |
|                         |                 |              |
|                         |                 | 0%           |
| Качество                |                 | ₩ U%         |

Подтвердите действие нажатием кнопки «Сохранить».

| Спутник                       | ABS-2A (075.0E) |               |               |
|-------------------------------|-----------------|---------------|---------------|
| Транспондер                   | TP1 11920       | $\rightarrow$ |               |
| Частота                       | 11920           | MHZ           |               |
|                               |                 | Kbps          |               |
| Поляризация                   | Вертикальная    |               |               |
| Тип системы условного доступа | Bce             |               |               |
| Тип канала                    | ТВ и радио      |               |               |
| Тип поиска                    | Сетевой поиск   |               |               |
| ровень                        |                 | 3             | <b>-</b> 94%  |
| ачество                       |                 |               | <b>=</b> 100% |

В случае правильной настройки список транспондеров будет состоять из одной записи с рабочими параметрами, при которых приставка начнёт отображать высокие показатели силы и качества сигнала.

## Шаг 3:

Выполните поиск каналов после указания новых рабочих параметров транспондера. Для этого в открытом окне с отображением нового транспондера перейдите на строку «Тип поиска — Сетевой поиск» и нажмите кнопку «ОК» на ПДУ.

| Транспондер TP1 11920   Настота 1 1 9 2 0 MHZ   Символьная скорость 4 5 0 0 0 Kbps |
|------------------------------------------------------------------------------------|
| Настота 1 1 9 2 0 MHZ<br>Символьная скорость 4 5 0 0 0 Kbps                        |
| Символьная скорость 4 5 0 0 Кррз                                                   |
|                                                                                    |
| Поляризация Вертикальная                                                           |
| Тип системы условного доступа Все                                                  |
| Тип канала ТВ и радио                                                              |
| Тип поиска Сетевой поиск 💙                                                         |
| Уоовень 94°                                                                        |
|                                                                                    |

Дождитесь полного завершения поиска каналов. При успешном завершении сканирования появится сообщение «Поиск окончен».

|               | <u>e</u>                          |            |
|---------------|-----------------------------------|------------|
| RTG TV        | Радио Росии                       |            |
| Amedia Hit HD | Россия 24                         |            |
| Евроновости   |                                   |            |
| нтв           |                                   |            |
|               |                                   | 5.0%       |
| Ироцесс С     | 11M                               | 00%<br>02% |
| Качество      |                                   | 100%       |
| ABS-24        | 11980 MHz 45000 Kbps Вертикальная |            |

В случае отсутствия найденных каналов проверьте правильность выполненных настроек, а также правильность установки и настройки антенны.